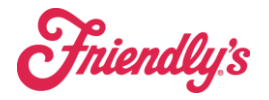

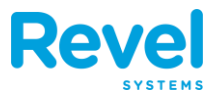

#### **1. LOG IN TO YOUR OLO PORTAL AND CLICK MENUS.**

| OLO DASHBOARD | Interactive Guidance                                | Filter: Friendly's 🔻 Welco          | Welcome pos_support@brixholding                                                                 |                        | 🗈 Need Help? 👻                               | Log Off i |
|---------------|-----------------------------------------------------|-------------------------------------|-------------------------------------------------------------------------------------------------|------------------------|----------------------------------------------|-----------|
| 👚 Home        | FRIENDLY'S:<br>417 ORDERS<br>CLOSED<br>Last 30 days | \$12,093<br>SALES @<br>Last 30 days | 93         \$29.00         A           LES @         TICKE           st 30 days         Last 30 |                        | \$12,093<br>SALES/STORE<br>@<br>Last 30 days |           |
| Menus         | Open Or                                             | rders Offline Sto                   | res Disabled                                                                                    | Stores Or              | ders Placed                                  |           |
| 🔅 Settings 🗸  | 0 Open Orders                                       |                                     | L                                                                                               | ast Updated at 1:40:49 | Ref                                          | resh Now  |
| 📕 Rails 🗸     |                                                     |                                     |                                                                                                 | Auto upo               | late every 2 minute                          | es: OFF   |
| Dispatch 🗸    | Records per page: 10 2                              | 5 50 100                            |                                                                                                 | Search:                |                                              |           |
| Orders        | ORDER STORE<br>ID NAME                              | HANDOFF TIME                        | CUSTOMER TOTAL                                                                                  | time     wanted     ▲  | STATUS CH                                    | ANNEL 🔶 🄶 |
|               |                                                     | N                                   | o data available in table                                                                       |                        |                                              |           |
| Reports       | Showing 0 to 0 of 0 entries                         | First                               | Previous                                                                                        | Next Last              |                                              |           |

#### **2. CLICK MANAGE STORES.**

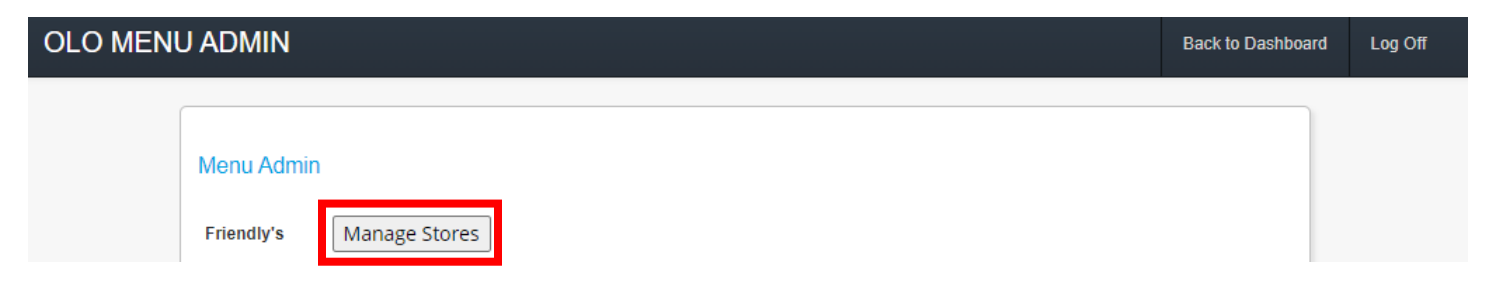

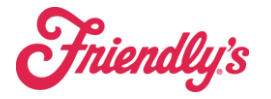

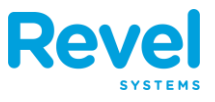

## **3.** FIND THE MENU ITEM YOU NEED TO TEMPORARILY DISABLE AND CLICK **86** AVAILABILITY.

| OLO MENU A | DMIN                                                                     | Back to Dashboard  | Log Off      |  |  |  |  |  |  |  |
|------------|--------------------------------------------------------------------------|--------------------|--------------|--|--|--|--|--|--|--|
| Y          | ou are currently managing the menu for                                   | or 1               | Search Menus |  |  |  |  |  |  |  |
|            | Do you need utensils and ketchup?                                        |                    |              |  |  |  |  |  |  |  |
|            | FREE Happy Ending® Small Sundae with any item on the HAPPY ENDING® MENU  |                    |              |  |  |  |  |  |  |  |
|            | LOBSTER FESTIVAL!                                                        |                    |              |  |  |  |  |  |  |  |
|            | Try a Tropical Smoothie - \$3 off with Sweet Rewards                     |                    |              |  |  |  |  |  |  |  |
|            | Apps & Sides                                                             |                    |              |  |  |  |  |  |  |  |
|            | • Burgers                                                                |                    |              |  |  |  |  |  |  |  |
|            | <b>x</b> Remove Category <b>O</b> Add Hours For All Products <b>C</b> \$ |                    |              |  |  |  |  |  |  |  |
|            | (1/1) Cheese Skirt Burger                                                | odifiers<br>Remove |              |  |  |  |  |  |  |  |
|            | (1/1) Jammed Up Burger                                                   | odifiers<br>Remove |              |  |  |  |  |  |  |  |
|            | (1/1) Doritos® Cool Ranch® ChoppedCheese Burger                          | odifiers<br>Remove |              |  |  |  |  |  |  |  |

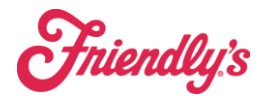

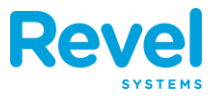

# 4. IF YOU WOULD LIKE TO 86 THE ITEM INDEFINITELY, CLICK SAVE. IF YOU DO THIS, YOU WILL HAVE TO MANUALLY UN-86 IT LATER.

| (86) Availability Actions                                                                                                    | ×   |
|----------------------------------------------------------------------------------------------------|-----|
| Availability of an Item: Cheese Skirt Burger<br>Select the desired modification to the selected Item.                                                                                                    |     |
| Currently available (un-86'd) at all selected stores.                                                                                                    |     |
| Actions                                                                                                    |     |
| <ul> <li>Mark the item(s) as 86'd </li> <li>Item will no longer be available for ordering.</li> <li>Item availability may be manually restored.</li> <li>Item availability may be systematically restored by POS (if supported).</li> </ul>                                                                                                    |     |
| <ul> <li>Mark the item(s) as 86'd and schedule an un-86'd date </li> <li>Item will no longer be available for ordering until the scheduled date.</li> <li>Item availability will be automatically restored on the selected date.</li> <li>Item availability may be systematically restored by POS (if supported).</li> <li>Date: Select a date </li> <li>Date is according to Coordinated Universal Time (UTC)</li> </ul> |     |
|                                                                                                    |     |
| Cancel                                                                                                    | ive |

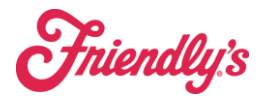

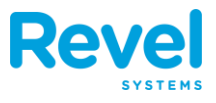

### 5. IF YOU WOULD LIKE TO SCHEDULE A DATE TO AUTOMATICALLY UN-86 IT, YOU SELECT THAT OPTION, ENTER A DATE, AND CLICK SAVE.

| (86) Availabili                                                                                                    | ity Ac                                                                          | tions                                                                            |                                                                      |                                                                    |                                                                         |                                                                    |                                                     | ×                                                                                                    |
|----------------------------------------------------------------------------------------------------|---------------------------------------------------------------------------------|----------------------------------------------------------------------------------|----------------------------------------------------------------------|--------------------------------------------------------------------|-------------------------------------------------------------------------|--------------------------------------------------------------------|-----------------------------------------------------|----------------------------------------------------------------------------------------------------|
| Availabilit<br>Select the desi                                                                                                    | <b>y of</b><br>red m                                                            | an I<br>nodifi                                                                   | <b>tem</b>                                                           | n to t                                                             | iees<br>he se                                                           | e Sk                                                               | <mark>cirt</mark><br>d Iter                         | <b>Burger</b><br>n.                                                                                                    |
|                                                                                                    | Cur                                                                             | rently                                                                           | y ava                                                                | ilabl                                                              | e (un                                                                   | -86'd                                                              | ) at a                                              | all selected stores.                                                                                                    |
| Actions                                                                                                    |                                                                                 |                                                                                  |                                                                      |                                                                    |                                                                         |                                                                    |                                                     |                                                                                                    |
| <ul> <li>Item wi</li> <li>Item av</li> <li>Item av</li> <li>Item av</li> <li>Item wi</li> <li>Item wi</li> <li>Item av</li> <li>Item av</li> </ul> | ll no la<br>ailabili<br>ailabili<br>ne iter<br>Il no la<br>ailabili<br>ailabili | m(o) onger<br>ity ma<br>ity ma<br>m(s) a<br>onger<br>ity will<br>ity ma<br>3/202 | be av<br>y be r<br>y be s<br>as 86<br>be av<br>l be a<br>y be s<br>2 | ailable<br>manua<br>systen<br>S'd an<br>ailable<br>utoma<br>systen | e for d<br>ally re<br>natica<br>nd scl<br>e for d<br>atically<br>natica | brderi<br>stored<br>lly res<br>hedu<br>orderi<br>y rest<br>lly res | ng.<br>stored<br>le an<br>ng un<br>ored o<br>stored | by POS (if supported).<br><b>un-86'd date ()</b><br>til the scheduled date.<br>on the selected date.<br>by POS (if supported). |
|                                                                                                    | July 2022 0                                                                     |                                                                                  |                                                                      |                                                                    | 22                                                                      |                                                                    | 0                                                   | iversal Time (UTC)                                                                                                    |
|                                                                                                    | Su                                                                              | Мо                                                                               | Ти                                                                   | We                                                                 | Th                                                                      | Fr                                                                 | Sa                                                  |                                                                                                    |
|                                                                                                    |                                                                                 |                                                                                  |                                                                      |                                                                    |                                                                         | 1                                                                  | 2                                                   | Cancel Save                                                                                                    |
| icon Cheesebu                                                                                                    | 10                                                                              | 4                                                                                | 12                                                                   | 6<br>13                                                            | 14                                                                      | 8                                                                  | 9                                                   |                                                                                                    |
|                                                                                                    | 17                                                                              | 18                                                                               | 19                                                                   | 20                                                                 | 21                                                                      | 22                                                                 | 23                                                  |                                                                                                    |
|                                                                                                    | 24                                                                              | 25                                                                               | 26                                                                   | 27                                                                 | 28                                                                      | 29                                                                 | 30                                                  |                                                                                                    |
| l American Bur                                                                                                    | 31                                                                              |                                                                                  |                                                                      |                                                                    |                                                                         |                                                                    |                                                     | 86 Availability C 1 @ Mod                                                                                                    |

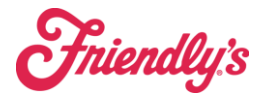

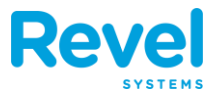

### 6. THE ITEM WILL NOW SAY UNAVAILABLE (86'D).

| U ADMIN                                                                                                    | Back to Dashboard |
|----------------------------------------------------------------------------------------------------|-------------------|
| You are currently managing the menu for store                                                                                                    | or 1              |
| Do you need utensils and ketchup?                                                                                                    |                   |
| <ul> <li>FREE Happy Ending® Small Sundae with any item on the HAPPY ENDING</li> </ul>                                                                                                    | ® MENU            |
| LOBSTER FESTIVAL                                                                                                    |                   |
| Try a Tropical Smoothie - \$3 off with Sweet Rewards                                                                                                    |                   |
| Apps & Sides                                                                                                    |                   |
| • Burgers                                                                                                    |                   |
| <b>X</b> Remove Category <b>B</b> Add Hours For All Products                                                                                                    |                   |
| (1/1) Cheese Skirt Burger Unavailable (86'd) (1/1) Cheese Skirt Burger (1/1) Cheese Skirt Burger | lemove            |
| (1/1) Jammed Up Burger                                                                                                    | odifiers          |

7. TO MANUALLY UN-86 AN ITEM, FIND THE UNAVAILABLE (86'D) ITEM AND CLICK 86 AVAILABILITY.

| J ADMIN                                                             | Back to Dashboard   |
|---------------------------------------------------------------------|---------------------|
| You are currently managing the menu for store                       | or 1                |
| Do you need utensils and ketchup?                                   |                     |
| • FREE Happy Ending® Small Sundae with any item on the HAPPY ENDING | ® MENU              |
| LOBSTER FESTIVAL!                                                   |                     |
| • Try a Tropical Smoothie - \$3 off with Sweet Rewards              |                     |
| Apps & Sides                                                        |                     |
| - Burgers                                                           |                     |
| <b>X</b> Remove Category O Add Hours For All Products               |                     |
| (1/1) Cheese Skirt Burger Unavailable (86'd)                        | Remove              |
| (1/1) Jammed Up Burger                                              | lodifiers<br>Remove |

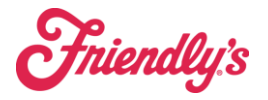

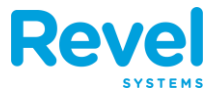

### 8. SELECT MARK THE ITEM(S) AS UN-86'D AND CLICK SAVE.

| (86) Availability Actions                                                                                                    | × |
|----------------------------------------------------------------------------------------------------|---|
| Availability of an Item: Cheese Skirt Burger<br>Select the desired modification to the selected Item.                                                                                                    |   |
| Currently unavailable (86'd) at all selected stores.                                                                                                    |   |
| Actions                                                                                                    |   |
| • Restore the item (s) as un-86'd<br>- Restore the item back on to the guest menu per the item's availability schedule.                                                                                                    |   |
| <ul> <li>Mark the item(s) as 86'd and schedule an un-86'd date </li> <li>Item will no longer be available for ordering until the scheduled date.</li> <li>Item availability will be automatically restored on the selected date.</li> <li>Item availability may be systematically restored by POS (if supported).</li> <li>Date: Select a date </li> <li>Date is according to Coordinated Universal Time (UTC)</li> </ul> |   |
| Cancel                                                                                                    | е |